| 1 |
|---|
| 2 |
| 2 |
| 2 |
| 2 |
| 3 |
|   |

# 快速入门概述

本文档以部署一台裸金属服务器为场景,帮助您学习如何购买和使用金山云裸金属服务器。 通过本文档,您可以学习到如何挑选合适的裸金属服务器并进行配置。

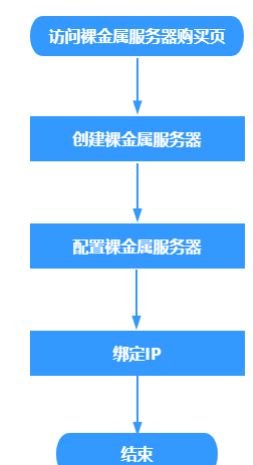

您将按以下流程学习如何使用裸金属服务器。

# 第一步: 创建裸金属服务器

- 1. 登录<u>裸金属服务器控制台</u>,默认进入**裸金属服务器>裸金属服务器**页面。
- 2. 单击 **裸金属服务器**,进入新建裸金属服务器页面。
- 3. 按照需求选择裸金属服务器的配置,并单击 下一步:选择镜像。
- 4. 选择数据盘RAID和合适的镜像,并单击下一步: 配置网络与安全。
- 5. 设置裸金属服务器所属网络和安全组,若未创建裸金属服务器专属子网,可单击**新建VPC或新建子网**并完成创建;单击下一步:设置基本信息。

| < | 新建裸金属服务器 |
|---|----------|
|---|----------|

| 所属网络:                  | DefaultVPC                   | ~             |          | ~ <del>0</del> |    |
|------------------------|------------------------------|---------------|----------|----------------|----|
|                        | 新建VPC                        |               | 新建子网     |                |    |
| 服务器IP:                 | 自动分配 手动分配                    |               |          |                |    |
| 安全组:                   |                              | ~             | 新建安全组    |                |    |
|                        | 协议                           | 行为            | 端口       | 源IP            | 备注 |
|                        | ip                           | 允许            |          |                |    |
|                        | ip                           | 允许            |          |                |    |
|                        | tcp                          | 允许            |          |                |    |
|                        |                              |               |          |                |    |
|                        |                              |               |          |                |    |
|                        |                              |               |          |                |    |
|                        |                              |               |          |                |    |
|                        |                              |               |          |                |    |
|                        |                              |               |          |                |    |
|                        |                              | ↓ 店友1公 必救     | ¥ 2/6 67 |                |    |
|                        | 购买物具,1                       | 1/#1TIA 1/1A  | + 240.07 |                |    |
| 君已选配置                  | 购买数量: — 1                    |               |          |                |    |
| <b>看已选配置</b><br>项目、设置裸 | <u>购买数量</u> :1<br>金属服务器名称和密码 | ,并绑定SSH密钥;单击了 | 一步:确认配置。 |                |    |

用户可通过控制台为裸金属服务器绑定或解绑弹性IP,但需注意,每个弹性IP只能绑定在1台裸金属服务器上,而每台裸金属服务器只能绑定1个弹性IP。

## 绑定弹性IP

- 1. 登录<u>裸金属服务器控制台</u>,默认进入**裸金属服务器 > 裸金属服务器**页面。
- 2. 在目标裸金属服务器对应的操作列中,选择更多 > 绑定弹性IP。
- 3. 在右侧弹性IP列表中选择想要绑定的弹性IP,并单击确定。

### 绑定弹性IP

| 2445-05 |      |      | 12444+1D | #0   |                    |
|---------|------|------|----------|------|--------------------|
| 5年(Elb  | A.   |      | UIEU#2   | 1 印站 |                    |
|         |      |      |          | 2    |                    |
|         |      |      |          |      |                    |
|         |      |      |          |      |                    |
|         |      |      |          |      |                    |
|         |      | >    |          |      |                    |
|         |      |      |          |      |                    |
|         |      |      |          |      |                    |
|         |      |      |          |      |                    |
|         |      |      |          |      |                    |
|         |      |      |          |      |                    |
|         |      |      |          |      |                    |
|         |      |      |          |      |                    |
|         | 弹性IP | 弹性IP | 〕弹性P ▲   | j弹性P | 弹性₽P   带宽<br>2<br> |

#### 解绑弹性IP

- 1. 登录裸金属服务器控制台,默认进入裸金属服务器 >裸金属服务器页面。
- 2. 在目标裸金属服务器对应的"操作"列中,选择更多 > 解绑弹性IP。

| 裸金属服务器 > 裸金属肌                           | g务器 > 全部项目       | ~               |                    |                         |               |           |       |          |   |
|-----------------------------------------|------------------|-----------------|--------------------|-------------------------|---------------|-----------|-------|----------|---|
| 西南1 香港2区(VP                             | C) 上海金融 台北1区(VPC | ) 华中1 广州1区(VPC) | ) 北京6区(VPC) 新加     | □坡1区(VPC) 俄罗斯1          | 区(VPC) 上海2区(N | /PC)      |       |          |   |
| 十裸金属服务器                                 | 续费 开机 关机         | 重启 绑定弹性IP       | 解绑弹性IP 发起工         | [单 重装系统 計               | 删除 批量搜索       | 试用转正 💮 更多 |       |          |   |
| 日日日日日日日日日日日日日日日日日日日日日日日日日日日日日日日日日日日日日日日 | 状态               | 类型 👻            | IP地址 💲             | 配置                      | 所属网络 ▼        | 所属项目 👻    | 可用区 👻 | Bond选项 🖃 | 日 |
| ✔ 裸金属服务器-                               | test 🖉 运行中       | 标准计算则型等         | (内网)<br>(外网<br>IP) | 40核 128G 2Mbps<br>2.4TB | DefaultVPC    | 默认项目      | 可用区B  | Bond     | 按 |
|                                         | <i>L</i> 运行中     | 标准存储IV型泰        |                    | 40核 128G<br>24.60TB     | DefaultVPC    |           | 可用区A  | Bond     | 按 |

 $\times$ 

3. 在解绑弹性IP页面中,单击确定。